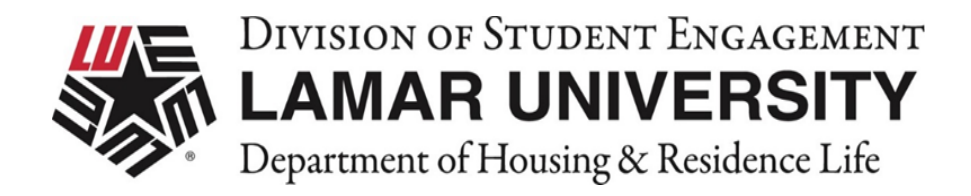

# Lamar University – Cardinal Village

# **Housing Application Instructions**

April 20, 2023

### Contents

| Get Started 2                   |
|---------------------------------|
| Start Application               |
| Down Payment                    |
| Room Type Preferences           |
| Standard Profile Page           |
| Roommate Profile                |
| Roommate Search by Details      |
| Roommate Search by Profiles11   |
| Roommate Search by Suggestion12 |
| Meal Plan Selection             |
| Emergency Contact Information   |
| Personal Evacuation Plan        |
| Community Conduct Standards 15  |
| Housing Contract                |
| Proxy Agreement                 |
| Proxy Form                      |
| Read Housing Contract           |
| Sign Housing Contract           |
| Application Status              |
| Room Assignment Notification    |

Get Started

Access the Housing and Residence Life website. Click Apply for Housing.

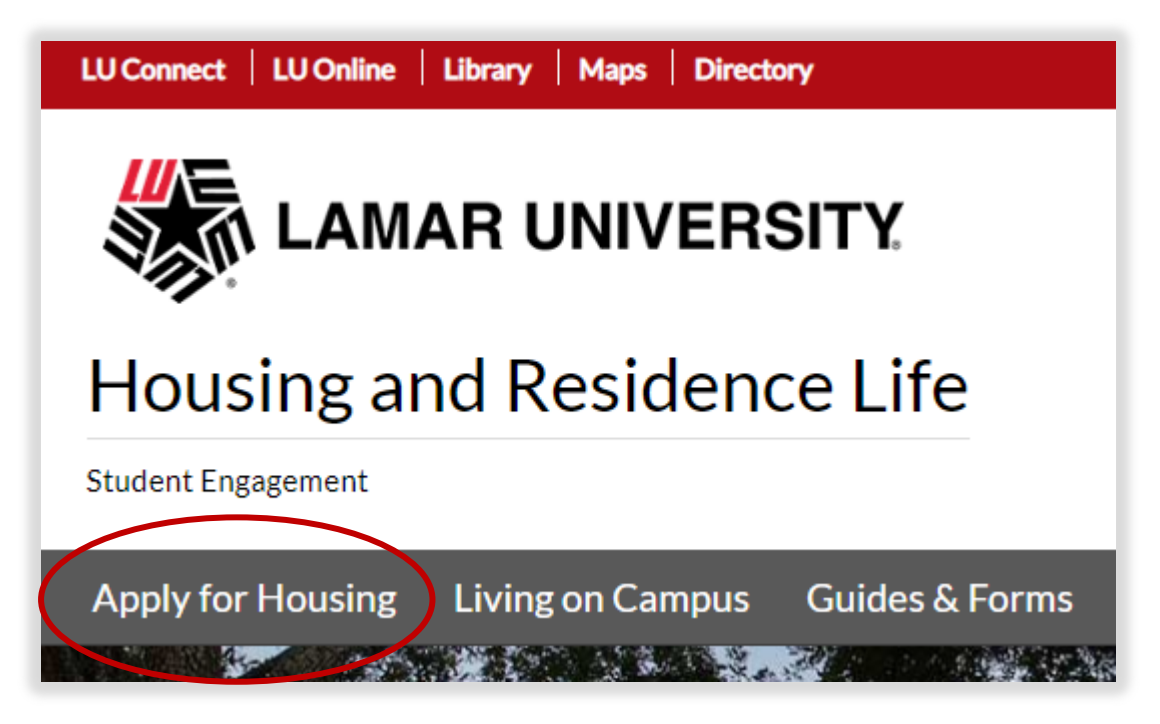

Click Lamar University Student Housing Application to advance to the Housing Portal.

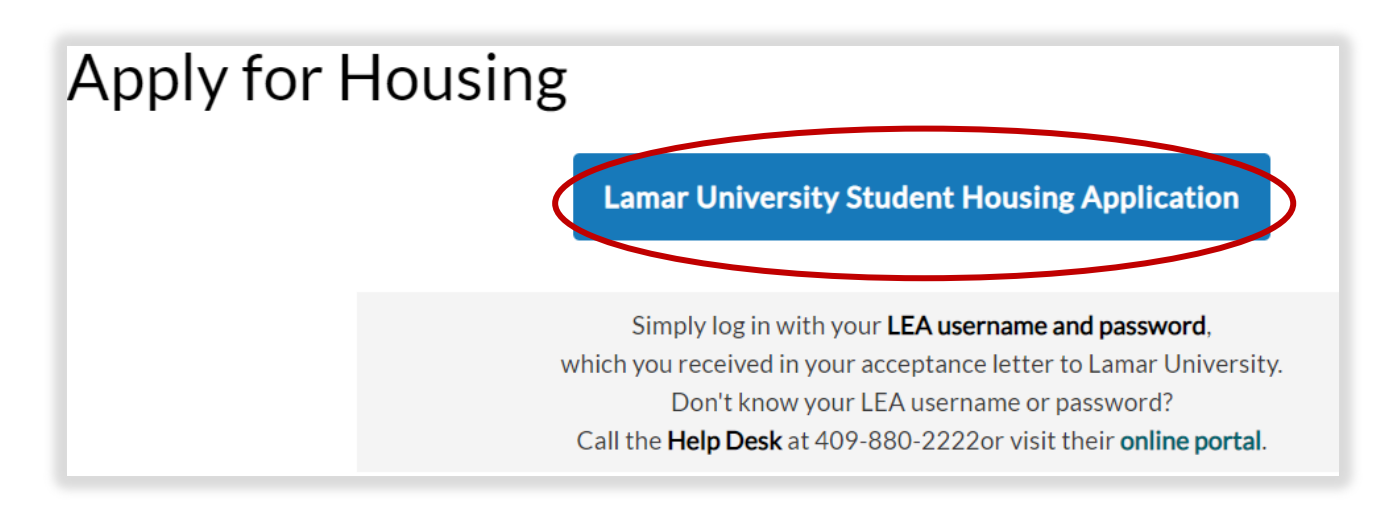

On <u>Housing Portal</u> home page, click Login

| LAMAR UNIVERSITY. Housing Portal | / |
|----------------------------------|---|
| Home                             |   |

Click on LU Student Login. Use your LEA (Lamar Electronic Account) and password.

| LAMAR UNIVERSITY.                                    | Iousing | Portal |
|------------------------------------------------------|---------|--------|
|                                                      |         |        |
| Please enter your login details below.               |         |        |
| LU Staff E-mail:                                     |         |        |
| Password:                                            |         |        |
| Remember Login for 1 day(s)                          |         |        |
| Eorgotten password<br>Registration for LU Staff Only |         |        |
| LU Student Login                                     |         |        |
| LAMAR - Student SSO Login                            |         |        |

Click on the three vertical lines by Home to access the drop-down menu.

Choose the Academic Year Application

| AMAR UNIVERSITY.         | ousing Portal                                                                                                    |
|--------------------------|----------------------------------------------------------------------------------------------------|
| Home<br>Hi Abbie .Fhres! | 34<br>B Home<br>Impersonation<br>Messages<br>34<br>Solution<br>Messages<br>34<br>Solution<br>Solution<br>S |
|                          | Summer Application       z Inc.         Housing Exemption Request       z Inc.         Fall 2022 Early Arrival Request       v                                                                                                    |

#### Start Application

Click Apply to begin the application.

| = Home                 | <u>Log Out</u> |
|------------------------|----------------|
| Term Selector          |                |
| 23-24 Academic Year    |                |
| (8/17/2023 - 5/8/2024) | Арріу          |

Review your Personal Details for accuracy. Any changes must be made through Self Service Banner.

| Personal Details |  |
|------------------|--|
| Date of Birth    |  |
| 6/3/2003         |  |

Click Save & Continue to advance to Down Payment.

#### Down Payment

Down payment is required to continue.

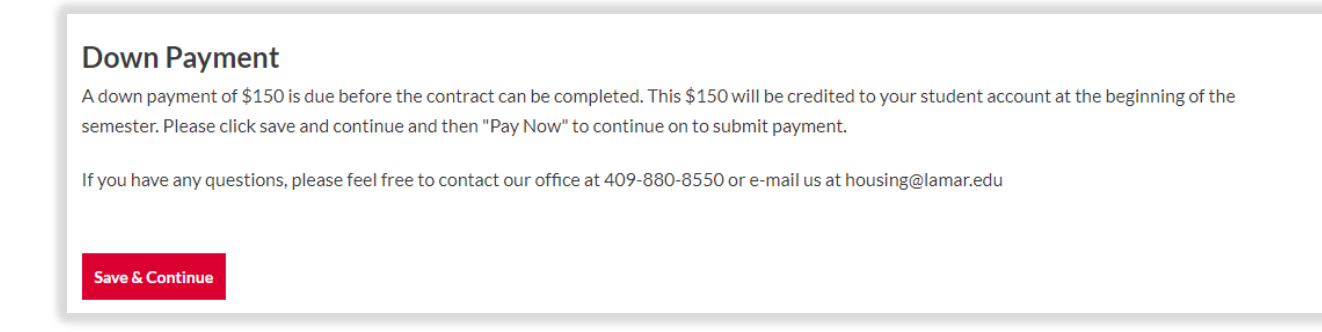

Click Save & Continue.

Enter the payment information.

| eposit Fee |        | \$0.00        | \$150.00 |  |
|------------|--------|---------------|----------|--|
|            | Total: | \$0.00        | \$150.00 |  |
|            | Total. | <b>\$0.00</b> | \$150.00 |  |

Click Pay Now to advance to Room Type Preferences.

### Room Type Preferences

Rank your preferences for Room Type. You must make three preferences to continue.

Open the drop down to select room types.

Make your first selection.

| Room Type Prefer                                                                                                    | <b>ENCES</b><br>offers three different types of rooms at three differe                                                                                                   | nt prices. See below for a price breakdown.                    |                   |
|----------------------------------------------------------------------------------------------------|----------------------------------------------------------------------------------------------------|----------------------------------------------------------------|-------------------|
| 1. <u>Two-person suite</u> , priva<br>2. <u>Three-person suite</u> , pri<br>3. <u>Three-person suite</u> , sha<br>Ill rates are contingent upon | ate bedroom: \$3,208 (per semester)<br>vate bedroom: \$2,889 (per semester)<br>ared bedroom: \$2,165 (per semester)<br>Texas State University System (TSUS) board approv | val.                                                           |                   |
| Below, please indicate your f                                                                                                    | irst, second, and third room type preferences.                                                                                                    |                                                                |                   |
| Please add at least 3 prefe                                                                                                    | rences.                                                                                                    |                                                                |                   |
|                                                                                                    |                                                                                                    |                                                                | Add Preference    |
| Order                                                                                                    | Room Preference                                                                                                    | Delete                                                         |                   |
| 1                                                                                                    | Please Select                                                                                                    | ∽ Delete                                                       |                   |
|                                                                                                    |                                                                                                    | You can add 2 r                                                | nore preferences. |
| Save & Continue                                                                                                    |                                                                                                    | Room Preference                                                |                   |
|                                                                                                    |                                                                                                    | Please Select                                                  | ~                 |
|                                                                                                    |                                                                                                    | Please Select                                                  |                   |
|                                                                                                    |                                                                                                    | Three-person suite, private b<br>Three-person suite, shared be | edroom            |
|                                                                                                    |                                                                                                    | Two-person suite, private bed                                  | droom             |
|                                                                                                    |                                                                                                    |                                                                |                   |
|                                                                                                    |                                                                                                    |                                                                |                   |

Click Add Preference to continue. Choose two more preferences.

| Please add at least 3 preferences. |                                               | Add Preference |
|------------------------------------|-----------------------------------------------|----------------|
| Order                              | Room Preference                               | Delete         |
| 1                                  | Two-person suite, private bedroom v           | Delete         |
| 2                                  | Three-person suite, private ~                 | Delete         |
| 3                                  | Three-person suite, shared ~<br>Please Select | Delete         |
| Save & Continue                    | Three-person suite, shared bedroom            |                |

Click Save & Continue to advance to the Standard Profile Page.

### Standard Profile Page

Set up your profile page to find potential roommate matches.

| Standard Profile Page<br>This is your Standard Profile. Use this page | e to setup your profile types which will be used for matching with a potential roommate. |
|-----------------------------------------------------------------------|------------------------------------------------------------------------------------------|
| Hobbies/Interest                                                      |                                                                                          |
| Exercising/going to the gym:                                          | _                                                                                        |
| Very interested ~                                                     |                                                                                          |
| Food & Dining:                                                        |                                                                                          |
| Medium ~                                                              |                                                                                          |

# Your Web Screen Name is how people will search for you to request you for a roommate.

If you know who you want to request as a roommate or if you want to search and be searched in the online roommate selection process, check the "Include in Search" box below.

If you want Housing to assign you and a roommate using the Roommate Questionnaire that you completed, uncheck the "Include in Search" box below.

| Web Screen Name Carrie Oakey                      |                        | Choose a name your friends will know so they can find you! |
|---------------------------------------------------|------------------------|------------------------------------------------------------|
| About Me: (Tell a little bit about yourself)      |                        |                                                            |
| I got a recording contract with Big Star Records! |                        |                                                            |
| Display in Roommate Search results                |                        |                                                            |
|                                                   | lf you wa<br>request y | nt your friends to be able to<br>ou, check the box.        |
| Save & Continue                                   |                        |                                                            |

Click Save & Continue to advance to Roommate Profile.

### **Roommate Profile**

Search for a roommate by <u>Details</u>, <u>Profiles</u> or have Roommates <u>Suggested</u>.

| Roommate Profile<br>DISCLAIMER: Housing staff w<br>contract reserves you a bed sp<br>will need to send an e-mail to h<br>roommate.                                                                                                    | ill try to accommodate all roommate requests when p<br>ace in Lamar University student housing. If you confi<br>ousing@lamar.edu to see if there is space available to | possible. However, please understand that your Housing<br>rm a roommate after you've already been assigned a room- you<br>o change your room assignment with the newly confirmed |
|----------------------------------------------------------------------------------------------------|----------------------------------------------------------------------------------------------------|----------------------------------------------------------------------------------------------------|
| Requests are processed on a find the second second | rst-come, first-serve basis and as availability permits<br>ned<br>ny confirmed roommates.<br>Choose one from the list to<br>enter selection criteria                   | Search for Roommates by Details<br>Search for Roommates by Profiles<br>Suggest Roommates                                                                                         |

#### Roommate Search by Details

Enter the Web Screen Name and any other information to assist you in your search.

| Roommate Search By            | Details            |                                                       |
|-------------------------------|--------------------|-------------------------------------------------------|
| Screen Name:                  |                    |                                                       |
| <empty></empty>               |                    |                                                       |
| Description:                  |                    |                                                       |
| <empty></empty>               |                    |                                                       |
| Gender:                       |                    |                                                       |
| Any                           | ~                  |                                                       |
| vge:                          |                    |                                                       |
|                               |                    |                                                       |
| Exclude results that cannot l | be added or joined |                                                       |
| Manage Group Search           |                    | Search for Roommates by Profiles<br>Suggest Roommates |
|                               |                    |                                                       |

Click Search to get a list of potential roommates.

#### Roommate Search by Profiles

Enter information to search for roommates who have similar interests or hobbies as you. Enter as much information as you can to get a better match.

| Roommate Search By Profiles                 | Use the below scales to describe yourself:     |
|---------------------------------------------|------------------------------------------------|
| Hobbies/Interest                            | Campus Involvement:                            |
| Exercising/going to the gym:                | Anv                                            |
| Any ~                                       |                                                |
| Food & Dining:                              | Cleanliness:                                   |
| Any ~                                       | Any ~                                          |
|                                             |                                                |
|                                             | What are usually a ping habits?                |
| Smoking                                     | what are your sleeping habits?                 |
| Are you a smoker?                           | Do you tend to go to bed at:                   |
| Any ~                                       | Any ~                                          |
|                                             |                                                |
| Do you mind if your roommate smokes?        |                                                |
| Any ~                                       |                                                |
|                                             |                                                |
| Back                                        | Exclude results that cannot be added or joined |
|                                             |                                                |
| Checking the box prevents results outside   | of your preferences from being shown.          |
| Click Search to get a list of roommate matc | hes.                                           |

#### Roommate Search by Suggestion

This allows StarRez to make a roommate match for you based on your profile page. Here you can choose to view a profile or send a prospective roommate a message. Choosing "Add to Group" will add that person to your group and send a message to that person that you added him/her to the group. He/She must confirm being added to the group. Only people who are in confirmed groups can be paired together.

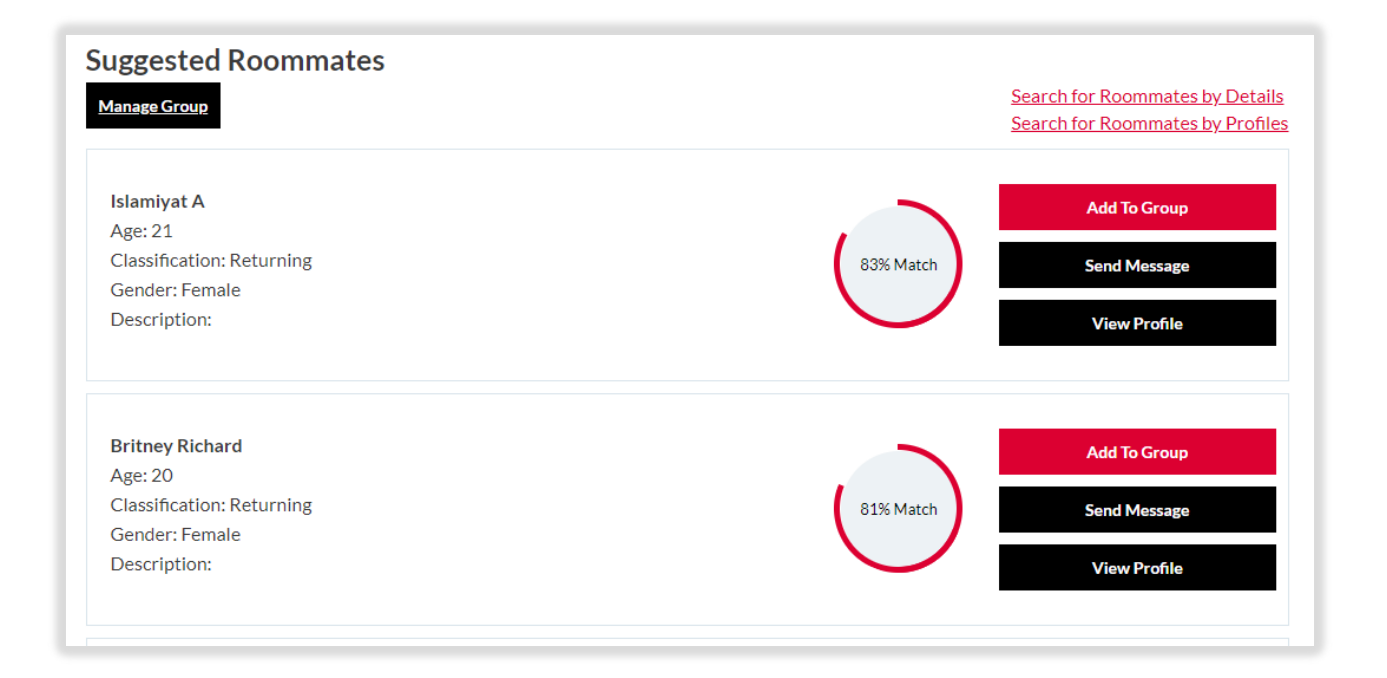

Roommate requests are not guaranteed and are considered on a first-come, first-served basis.

After entering roommate preferences, click Save & Continue to advance to Meal Plan Selection.

### Meal Plan Selection

All residents are required to choose a meal plan.

Meal Swipes - One card swipe at the dining hall equals one meal.

- Plan A allows for 90 meal swipes per semester.
- Plans B and C allow for a limited number of swipes per week.
- Plan D allows for unlimited meal swipes per semester.

Declining Balance – Tax-free dollars added to your card per semester

- May be reloaded or increased at any time
- May be used in all dining facilities managed by Lamar Dining Services, including the retail venues in the Setzer Center (Food Court), Mary & John Gray Library (Starbucks), Market C-Stores (Papa John's), and all other on-campus dining locations.

Click on the drop-down menu to make your choice.

| Meal Plan Selection<br>23-24 Academic Year:                                                                                                    | Meal Plan Selection                                                                                                    |  |  |  |
|----------------------------------------------------------------------------------------------------|----------------------------------------------------------------------------------------------------|--|--|--|
| (Please Select Meal Plan)                                                                                                    | 23-24 Academic Year:                                                                                                    |  |  |  |
| Residence Hall students are required to purchase a meal plan with their housing contract. Please select one o<br>YOU MAY REVISE YOUR MEAL PLAN ONLY ONCE PER SEMESTER. Changes must be submitted prior to the<br>forms will be available on our website once classes begin.<br>Meal Plan Exemptions must be submitted each semester by completing the <u>Meal Plan Exemption Form</u> found<br>criteria apply. | (Please Select Meal Plan)<br>(Please Select Meal Plan)<br>Plan A: 90 Meals + \$450 Declining Balance<br>Plan B: 10 Meals per week + \$350 Declining Balance<br>Plan C: 14 Meals per week + \$150 Declining Balance<br>Plan D: All Access + \$125 declining balance<br>R |  |  |  |
| Meal Plans:                                                                                                    |                                                                                                    |  |  |  |
| Meal Plan A is 90 Meals per semester + \$450 Declining Balance per semester: \$1,539                                                                                                    |                                                                                                    |  |  |  |
| Meal Plan B is 10 Meals per week + \$350 Declining Balance per semester: <b>\$1,695</b>                                                                                                    |                                                                                                    |  |  |  |
| Meal Plan C is 14 Meals per week + \$150 Declining Balance per semester: <b>\$1,695</b>                                                                                                    |                                                                                                    |  |  |  |
| Meal Plan D is All Access + \$125 Declining Balance: \$1,848                                                                                                    |                                                                                                    |  |  |  |
| *Cost indicated above is for one semester                                                                                                    |                                                                                                    |  |  |  |
| *Cost of meal plan is subject to TSUS Board of Regents Approval                                                                                                    |                                                                                                    |  |  |  |
| How do Dining Dollars work?                                                                                                    |                                                                                                    |  |  |  |
| Dining Dollars can be used in all dining facilities managed by Lamar Dining Services, including the retail venues<br>& John Gray Library, Market C-Stores and all other on-campus dining locations.                                                                                                    | s in the Setzer Student Center, Mary                                                                                                    |  |  |  |
| Save & Continue                                                                                                    |                                                                                                    |  |  |  |

Click Save & Continue to advance to Emergency Contact Information.

### **Emergency Contact Information**

#### Whom do we call for you if there is an emergency?

#### **Emergency Contact Information**

Please add your Emergency Contact details below. These details will be added to your student record for future reference as needed.

The Missing Student Notification is found in the Housing and Residence Life Handbook under Residence Hall Security.

Contact Name

Mike Rophone

Relationship

Parent

Click Save & Continue to advance to Personal Evacuation Plan.

### Personal Evacuation Plan

We need to know your plans in case of an evacuation. Will you travel with LU Housing? Will you travel with someone else or drive your own car? Let us know!

#### **Personal Evacuation Plan**

In the event of a facility, environmental, or weather-related event resulting in a University closure, students need to establish a Personal Evacuation Plan. Most students travel on their own with friends and roommates to a designated relative or friend's home out of the area. Students should discuss potential rides and sheltering options with other students who need transportation. While the University will provide as much notice as possible to help students make arrangements and provide for their own safety and welfare, it is important to plan ahead. Personal Evacuation Plans can be updated throughout the year.

If the University closes due to such an event or disaster, DO NOT RETURN TO CAMPUS until instructed to do so via LU campus announcements.

In case of an evacuation, do you plan to travel with University Housing?

No ~

Save & Continue

Click Save & Continue to advance to Community Conduct Standards.

### Community Conduct Standards

Read carefully and check *only* the ones that apply to you.

| Community Conduct Standards   Have you ever plead guily/no contest or been conviceted of a criminal offense (this does not include minor traffic offenses)?   Do you have any criminal charges currently pending against you?   Have you ever been dismissed, suspended or placed on probation by any college or university for a NON-ACADEMIC reason?   Have you ever been evicted from university housing at any institution of higher learning?   Are you a registered sex offender (If yes, you are automatically disqualified and cannot live in university housing)?   For each "Yes" answer above, please describe/explain your situation in detail:                                                                                                    |                                                                                                    |
|----------------------------------------------------------------------------------------------------|----------------------------------------------------------------------------------------------------|
| Do you have any criminal charges currently pending against you?  Have you ever been dismissed, suspended or placed on probation by any college or university for a NON-ACADEMIC reason?  Have you ever been evicted from university housing at any institution of higher learning?  Are you a registered sex offender (If yes, you are automatically disqualified and cannot live in university housing)?  For each "Yes" answer above, please describe/explain your situation in detail: <empty></empty>                                                                                                    | Community Conduct Standards<br>Have you ever plead guily/no contest or been conviceted of a criminal offense (this does not include minor traffic offenses)? |
| Have you ever been dismissed, suspended or placed on probation by any college or university for a NON-ACADEMIC reason?   Have you ever been evicted from university housing at any institution of higher learning?   Have you a registered sex offender (If yes, you are automatically disqualified and cannot live in university housing)?   For each "Yes" answer above, please describe/explain your situation in detail:                                                                                                    | Do you have any criminal charges currently pending against you?                                                                                              |
| Have you ever been dismissed, suspended or placed on probation by any college or university for a NON-ACADEMIC reason?  Have you ever been evicted from university housing at any institution of higher learning?  Are you a registered sex offender (If yes, you are automatically disqualified and cannot live in university housing)?  For each "Yes" answer above, please describe/explain your situation in detail:                                                                                                    |                                                                                                    |
| Image: Constraint of the set of the set of the | Have you ever been dismissed, suspended or placed on probation by any college or university for a NON-ACADEMIC reason?                                       |
| Have you ever been evicted from university housing at any institution of higher learning?  Are you a registered sex offender (If yes, you are automatically disqualified and cannot live in university housing)?  For each "Yes" answer above, please describe/explain your situation in detail: <empty></empty>                                                                                                    |                                                                                                    |
| Have you ever been evicted from university housing at any institution of higher learning?  Are you a registered sex offender (If yes, you are automatically disqualified and cannot live in university housing)?  For each "Yes" answer above, please describe/explain your situation in detail:                                                                                                    |                                                                                                    |
| C         Are you a registered sex offender (If yes, you are automatically disqualified and cannot live in university housing)?         C         For each "Yes" answer above, please describe/explain your situation in detail: <empty></empty>                                                                                                    | Have you ever been evicted from university housing at any institution of higher learning?                                                                    |
| Are you a registered sex offender (If yes, you are automatically disqualified and cannot live in university housing)?  For each "Yes" answer above, please describe/explain your situation in detail:                                                                                                    |                                                                                                    |
| For each "Yes" answer above, please describe/explain your situation in detail: <empty></empty>                                                                                                    | Are you a registered sex offender (If yes, you are automatically disqualified and cannot live in university housing)?                                        |
| For each "Yes" answer above, please describe/explain your situation in detail:                                                                                                    |                                                                                                    |
| For each "Yes" answer above, please describe/explain your situation in detail:                                                                                                    |                                                                                                    |
| <empty></empty>                                                                                                    | For each "Yes" answer above, please describe/explain your situation in detail:                                                                               |
|                                                                                                    | <empty></empty>                                                                                                    |
|                                                                                                    |                                                                                                    |
|                                                                                                    |                                                                                                    |
| Save & Continue                                                                                                    | Save & Continue                                                                                                    |

Click Save & Continue to advance to Housing Contract

#### Housing Contract

If you are **over 18 at the time of submitting the application**, proceed to <u>Read</u> <u>Housing Contract.</u>

#### Proxy Agreement

If you are **under 18** at the time of submitting the application, you must provide Proxy information. Your parent or legal guardian is your Proxy. Your Proxy must indicate acceptance of the terms and conditions contained in this Housing Contract by completing the Proxy Agreement.

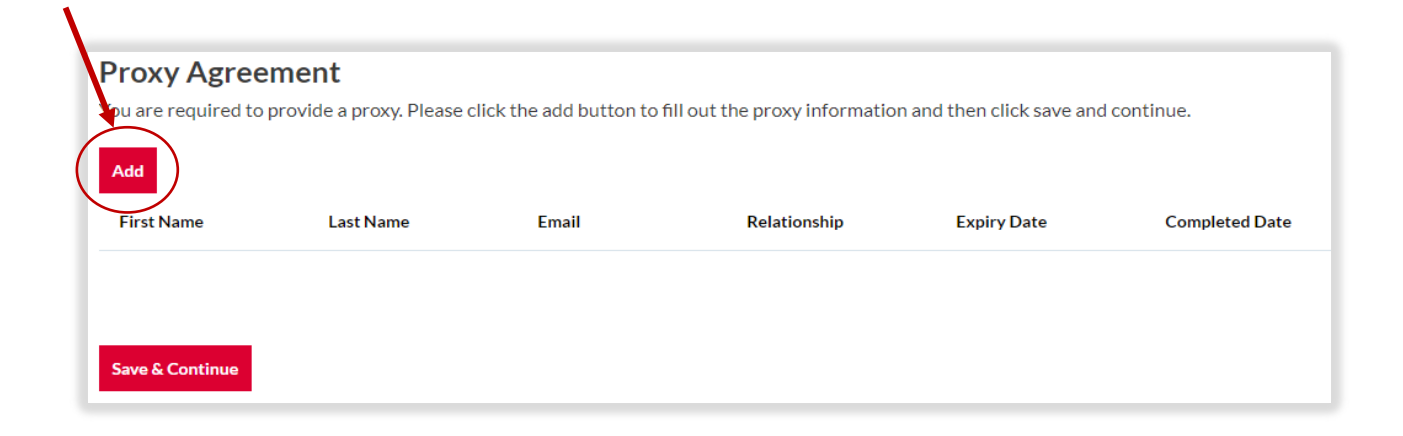

Click Add to advance to Proxy Form.

#### Proxy Form

Fill in the information requested. The Proxy email must be different from the student's email.

| Proxy Form              |                                        |
|-------------------------|----------------------------------------|
| First Name              |                                        |
| <empty></empty>         |                                        |
| Last Name               | Must be different from Student's amail |
| <empty></empty>         | Must be unerent nom student s eman     |
| Email                   |                                        |
| <empty></empty>         |                                        |
| Relationship            |                                        |
| ~                       |                                        |
|                         |                                        |
| Go Back Save & Continue |                                        |

Click Save & Continue to generate an email to your Proxy. Your Proxy MUST respond with the exact same information.

### **Proxy Confirmation**

The application has been successfully saved.

After your Proxy completes the information as requested by the email, you will receive confirmation.

Once Proxy Confirmation is received, you may proceed to Read Housing Contract.

#### Read Housing Contract

CAREFULLY READ THE CONTRACT BEFORE SIGNING.

You are signing a legal and binding agreement with Lamar University Housing. Read the entire contract and be sure you agree with the terms before signing.

| ≡ GetPdf                                                                             | 1 / 6   - 1                                                                                                    | 00% +   🖸 🚸                                                                                                    | ± ē | : |
|--------------------------------------------------------------------------------------|----------------------------------------------------------------------------------------------------|----------------------------------------------------------------------------------------------------|-----|---|
|                                                                                      | 2023-2024 Lamar Univ<br>Terms and                                                                                                    | versity Housing Contract<br>d Conditions                                                                                                    |     |   |
| This c<br>Unive<br>memi<br>an ag<br>stude<br>Stude<br>subm<br>guard<br>terms<br>subm | ontract is an agreement between Lamar<br>rrsity (hereinafter "LU" or "University"), a<br>ber of The Texas State University System, and<br>ency of the State of Texas and the individual<br>nt (hereinafter "Student" or "Resident"). If the<br>rnt is not 18 years of age at the time of<br>itting the Housing Application, a parent or legal<br>lian is required to indicate acceptance of the<br>and conditions contained in this agreement by<br>itting the Housing Contract. | or university.<br>Documentation is required to be considered for an<br>exemption. The Housing Exemption Request and<br>required documentation can be found on the Housing<br>and Residence Life website.<br><b>RESIDENCE LIFE INCENTIVE PROGRAM</b><br>Residence Life is offering a special incentive for<br>Lamar University students in good standing living in<br>university housing. |     |   |
| This c<br>space<br>with t<br>Unive<br>(here<br>on an                                 | ontract is not a lease but a license to occupy a<br>in a University residence hall in connection<br>the Student's pursuit of an education at Lamar<br>rrsity or at the Lamar Institute of Technology<br>inafter "LIT") and confers no residence rights<br>y person who is not enrolled and in good                                                                                                    | Current LU residents (2022-2023 academic year -<br>Fall & Spring semesters) who sign a housing contract<br>for the 2023-2024 academic year are eligible and will<br>receive a \$400 housing credit for the 2023-2024<br>academic year (\$200 per semester).                                                                                                    |     |   |
| SIGNA<br>By sig<br>online<br>bound<br>Agree<br>incorp<br>he/sh                       | NTURES<br>ning and/or submitting this Housing Contract<br>e, the student understands that he/she will be<br>d by the terms and conditions contained in this<br>ment and in the documents that have been<br>sorated by reference. The student certifies that<br>e is at least 18 years of age or the student's                                                                                                    | Read this important information                                                                                                    | n!  |   |

After reading the contract, you will be requested to **sign electronically** with your LUID# and **check the box** to acknowledge that this housing contract is for both the Fall and Spring semesters.

#### Sign Housing Contract

**Sign electronically** with your LUID# and **check the box** to acknowledge that this housing contract is for both the Fall and Spring semesters.

# Once you enter your Lamar ID# and check the box, your contract is in effect for the Fall and Spring semesters.

| Enter your Lamar ID# below to sign your contract.                                             |                               |
|-----------------------------------------------------------------------------------------------|-------------------------------|
| Lamar ID#:                                                                                    |                               |
| <empty></empty>                                                                               |                               |
| Print This Page<br>By checking this box, I acknowledge that this housing contract is for both | the Fall and Spring semester. |
| Save & Continue                                                                               |                               |

Click Save & Continue to advance to the Application Status.

### **Application Status**

Application Status shows the completed stages of your application.

Good Job! Your Housing Application is complete!

#### Application Status

You started your application for 23-24 Academic Year on 4/11/2023, and have signed the contract as of 4/13/2013. Your application is complete as of 4/13/2023.

#### Save & Continue

Click Save & Continue to return to the Housing Portal home screen.

#### Room Assignment Notification

You will receive an email with your room assignment and a link to your Housing Portal where you can find roommate details.

### Welcome to Cardinal Village at Lamar University!